## Podešavanje e-mail klijenta za Android OS

U narednim koracima ćemo Vam prikazati kako da podesite e-mail klijent na uređajima koji koriste Android OS kako bi mogli upravljati elektronskom poštom. U slučaju potrebe, naša tehnička podrška vam stoji na raspolaganju.

## Napomena:

Pojedini dijelovi uputstva mogu odstupati od stvarnih podataka. Budite sigurni da ste zamjenili podatke s onima koji su relevantni za vaš nalog.

 Kliknite aplikaciju Email u listi aplikacija. Ako nemate prethodno kreiran ni jedan mail nalog, automatski ce se prikazati prva stranica za podešavanje. Ukoliko već imate kreiran e-mail nalog tada je potrebno iz menija odabrati opciju Settings te kliknuti na opciju Add Account, kada će vam se prikazati početni korak za podešavanje.

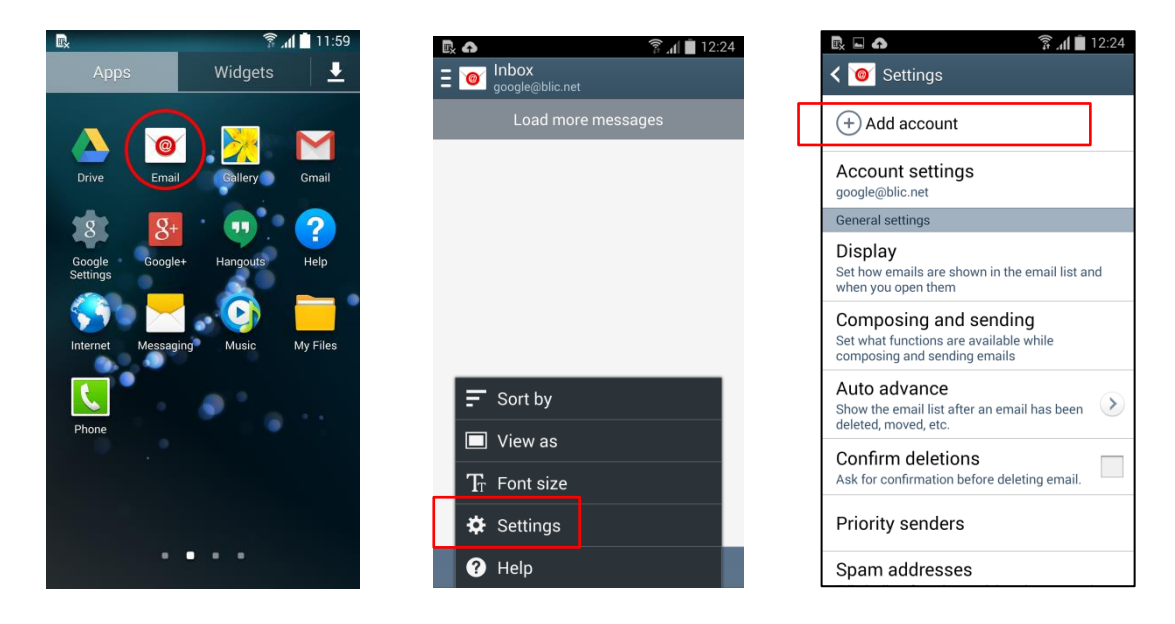

2. Unesite vaše podatke u polja i odaberite opciju Manual setup u gornjem desnom uglu.

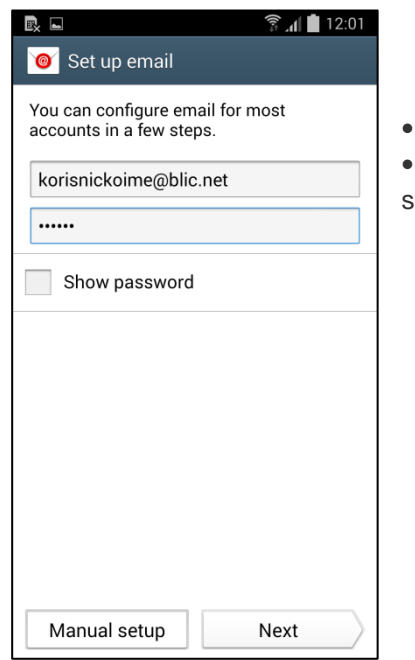

• Email address: Upišite vašu punu e-mail adresu

• Password: **unesite vašu lozinku** koju ste dobili s ugovorom ili ukoliko ste je mijenjali od tad - unesite novu lozinku.

Za sve dodatne informacije pozovite broj tehničke podrške 051 921 000.

3. U sljedećem koraku odaberite tip mail naloga klikom na opciju POP3 account.

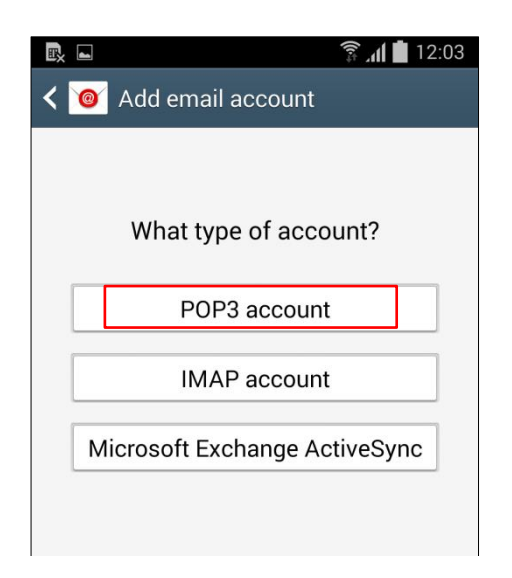

4. U ovom dijelu podešavanja popunite podatke za dolazeću poštu - Incoming Mail Server.

|                          | 🗟 📶 🔳 14:15 |         |
|--------------------------|-------------|---------|
| < 🔟 Incoming server s    | ettings     |         |
| Email address            |             | U       |
| korisnickoime@blic.net   |             |         |
| Username                 |             | •       |
| korisnickoime            |             | •       |
| Password                 |             | ul<br>• |
| •••••                    |             | •       |
| POP3 server              |             |         |
| pop3.blic.net            |             | Ν       |
| Security type            |             |         |
| None                     |             |         |
| Port                     |             |         |
| 110                      |             |         |
| Delete email from server |             |         |
| Never                    |             |         |
| Next                     |             |         |

U panelu Incoming Mail Server unesite sljedeće podatke:

- Email address: Upišite vašu punu e-mail adresu
- Username: unesite vaše korisničko ime
- Password: **unesite vašu lozinku** koju ste dobili s ugovorom ili ukoliko ste je mijenjali od tad unesite novu lozinku.
- Password: unesite vašu lozinku
- POP3 server: unesite pop3.blic.net

Nakon toga kliknite opciju Next.

5. Slijedeći korak je podešavanje za odlaznu poštu.

| 🗈 🤶 🧊 12:11                   |                                                                                                    |
|-------------------------------|----------------------------------------------------------------------------------------------------|
| < 🞯 Outgoing server settings  |                                                                                                    |
| SMTP server                   | U panelu Outgoing Mail Server (SMTP) unesite sliedeće podatke:                                       |
| mail.blic.net                 |                                                                                                    |
| Security type                 | SMTP server: upišite mail.blic.net                                                                   |
| TLS (Accept all certificates) | <ul> <li>Security type: odaberite opciju TLS (Accept all certificates)</li> <li>Port: 597</li> </ul> |
|                               | <ul> <li>Postavite kvačicu u polie Reguire sign-in</li> </ul>                                        |
| Port                          | Username: unesite vaše korisničko ime                                                                |
| 587                           | Password: unesite vašu lozinku                                                                       |
| Require sign-in.              |                                                                                                    |
| Username                      |                                                                                                    |
| korisnickoime                 | Nakon toga kliknite opciju <b>Next</b> .                                                             |
| Password                      |                                                                                                    |
|                               |                                                                                                    |
| Novt                          |                                                                                                    |
| inext                         |                                                                                                    |

- 6. U odjeljku Account options možete podesiti vrijeme sinhronizacije mail-ova. Kliknite opet Next.
- 7. U završnom koraku upišite ime mail naloga **Blicnet** te u polje Your name upišite vaše **Ime i Prezime**.

| 🗟 🖬 🎒 12:13                                     |  |
|-------------------------------------------------|--|
| 🞯 Set up email                                  |  |
| Your account is set up, and email is on its way |  |
| Give this account a name (Optional)             |  |
| Blic                                            |  |
| Your name (Displayed on outgoing messag         |  |
| Ime Prezime                                     |  |
|                                                 |  |
|                                                 |  |
|                                                 |  |
|                                                 |  |
|                                                 |  |
|                                                 |  |
|                                                 |  |
| Done                                            |  |

8. Kliknite opciju **Done** na dnu ekrana i time je podešavanje mail naloga završeno.